## User Manual for 4K Action Camera with Remote Control SC002

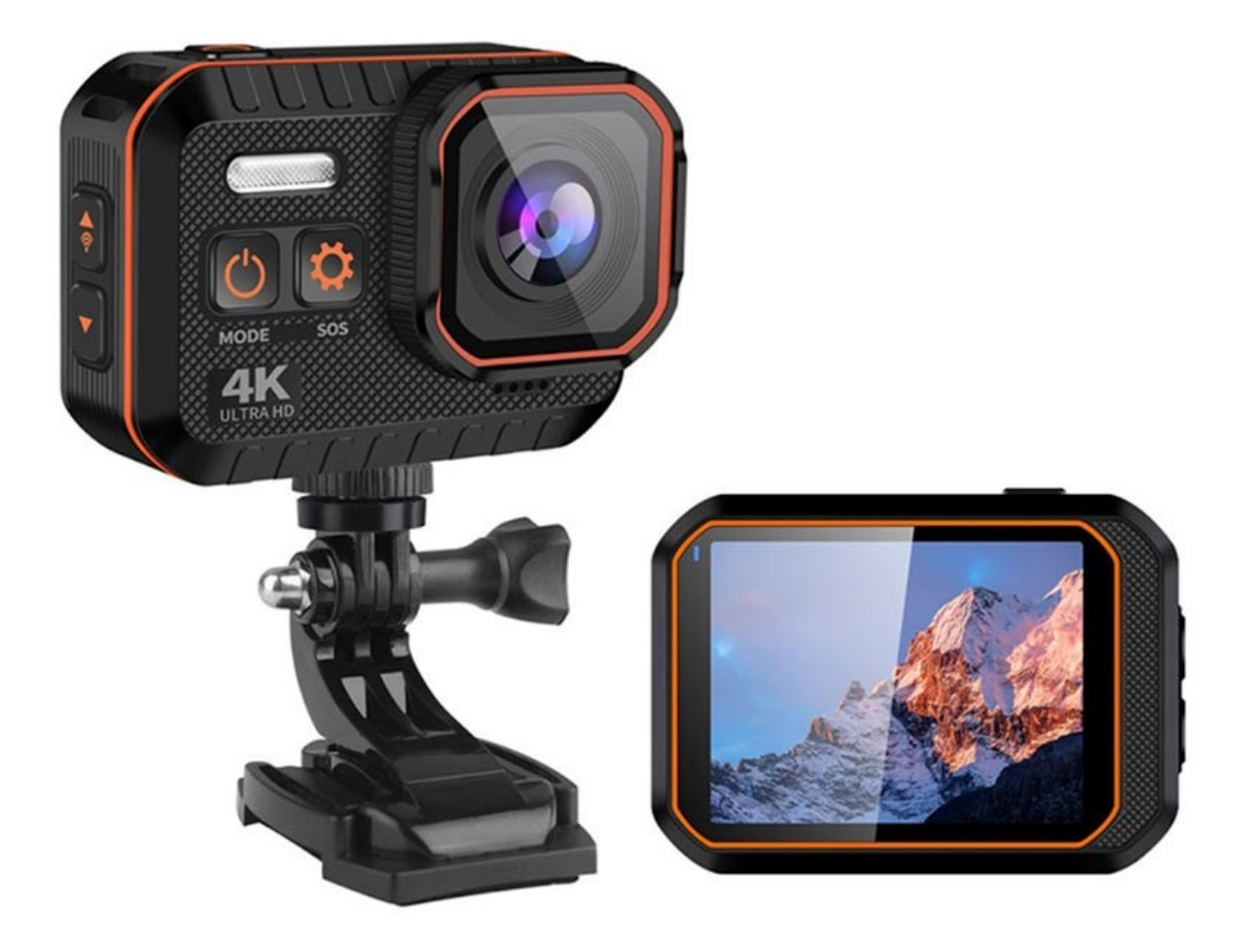

## **Specifications**

- Display: 2.0" IPS
- Connectivity: USB 2.0, Bluetooth
- Sensor: 40MP
- Aperture: f2.4
- Viewing angle: 170 degrees
- Battery capacity: 1050mAh
- Charging time: 1.5h
- Dimensions: 63 x 455 x 26 mm
- Weight: 75g
- Supported memory cards: MicroSD up to 128GB

## TuyaSmart app

Before installing the app make sure you have the login information for your WiFi network ready. Also, make sure that your device runs on iOS 8 or newer, or Android 4.1 or newer. The WiFi network you're connecting must be 2.4GHz, and not 5GHz.

When you're sure you met all the criteria above, go to the App Store for iOS or Play Store for Android, search and download the TuyaSmart app.

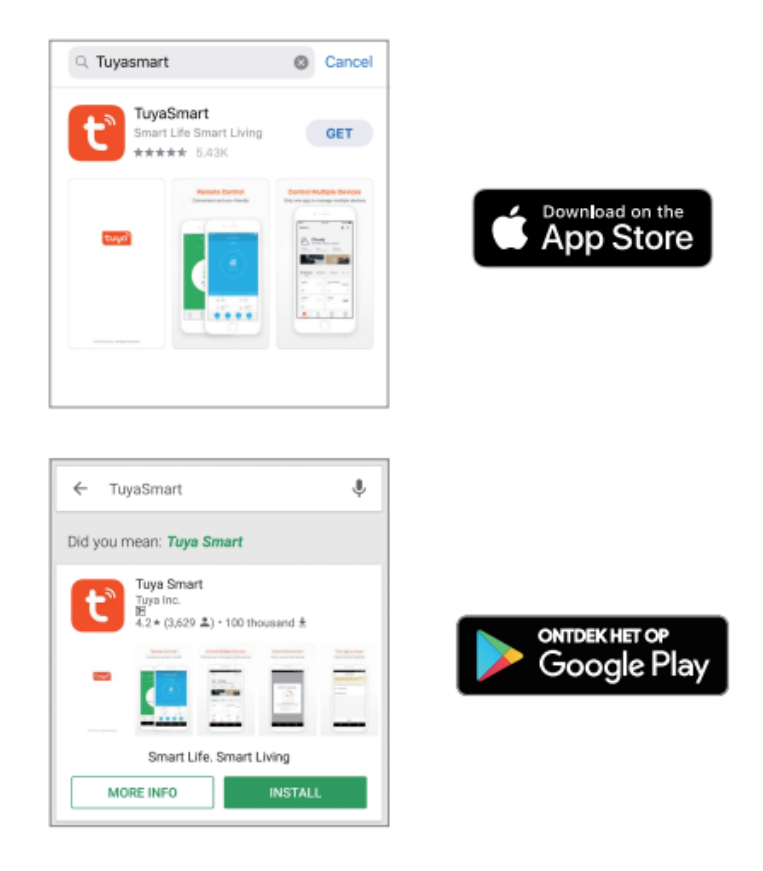

Once you download and install the app, register an account by entering your phone number or email address. Enter the verification code you receive and create a password.

To add a device to the app, tap + on the top right corner of the Home page and select Smart Camera. Choose your WiFi network from the list and enter the password to connect. Then read the instructions about "Scan with the camera" and tap continue to scan the QR code. When the indicator light on the camera turns from flashing red to steady green, it means that the network configuration is complete.

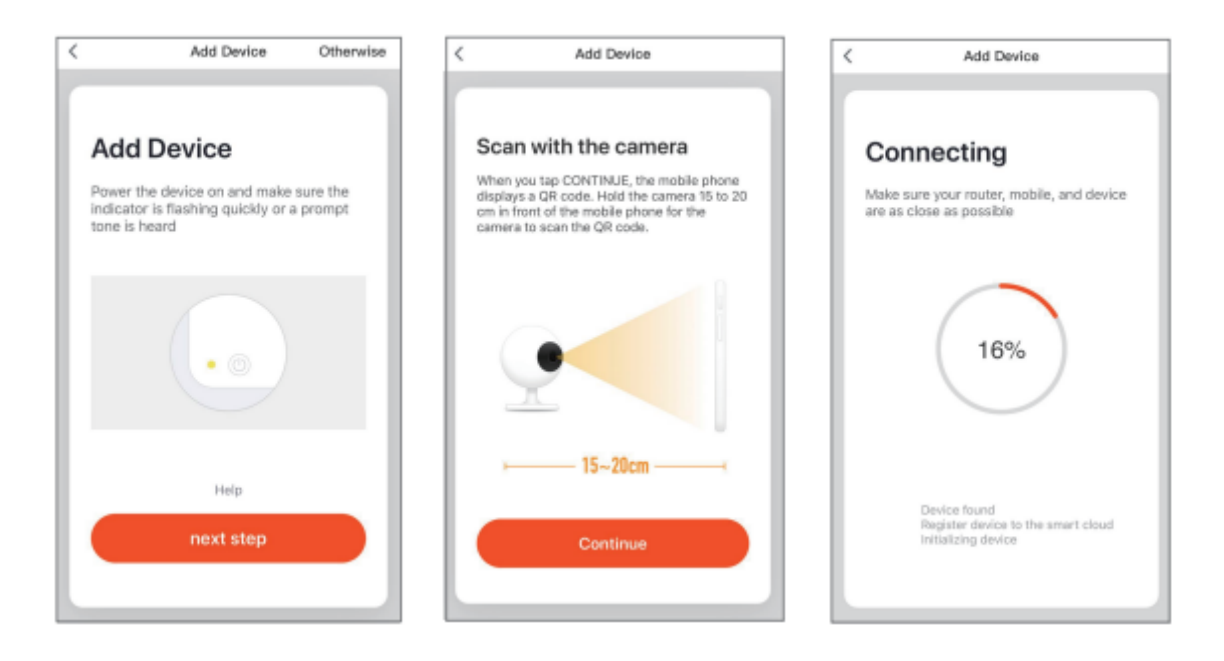

To reset the camera use the reset pin to press the Reset button for several seconds until the camera starts beeping.